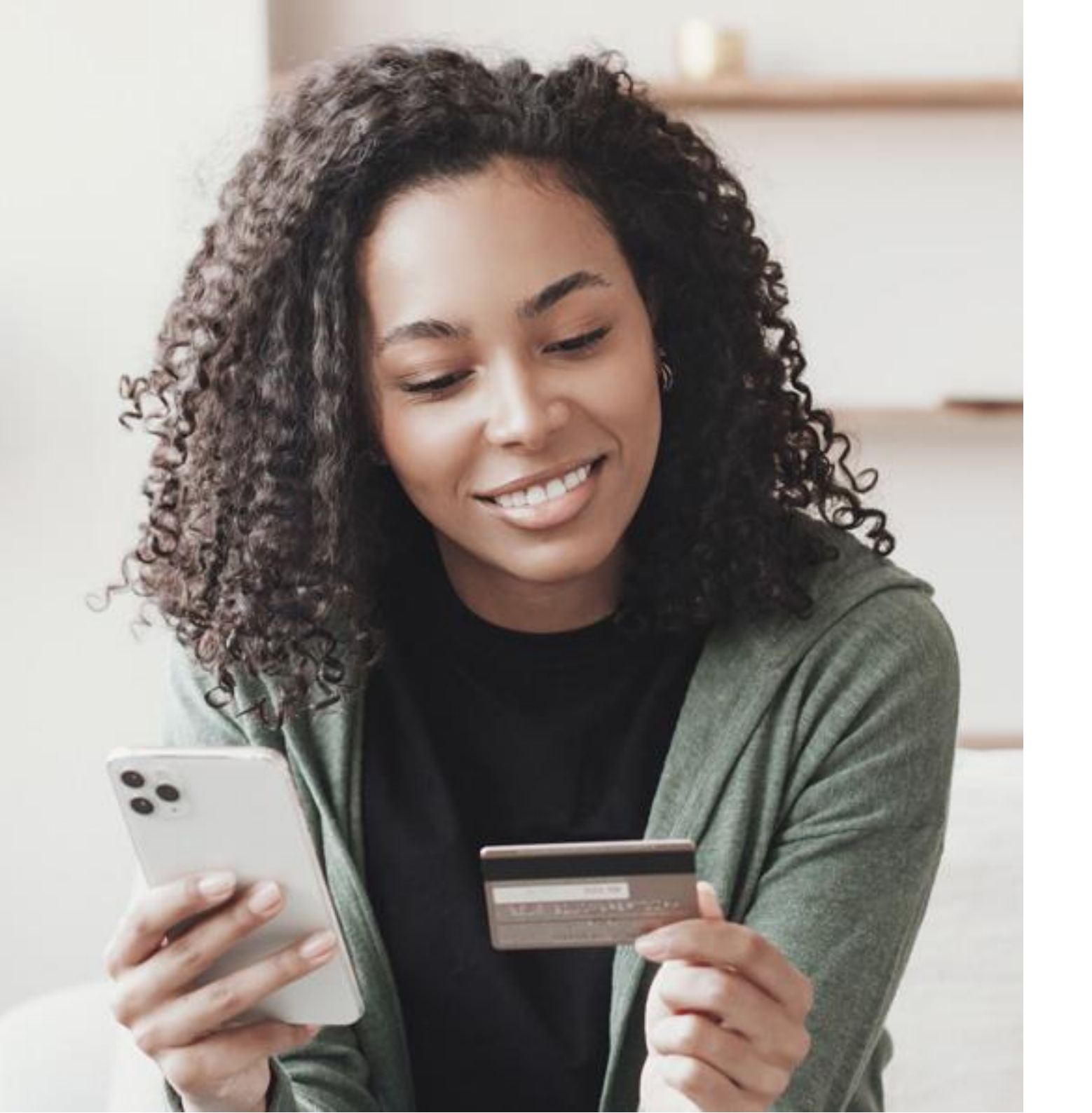

## Manual de Integração do checkout Shopify

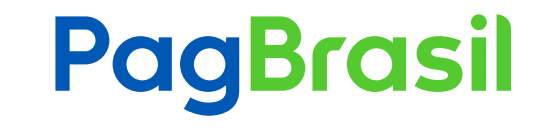

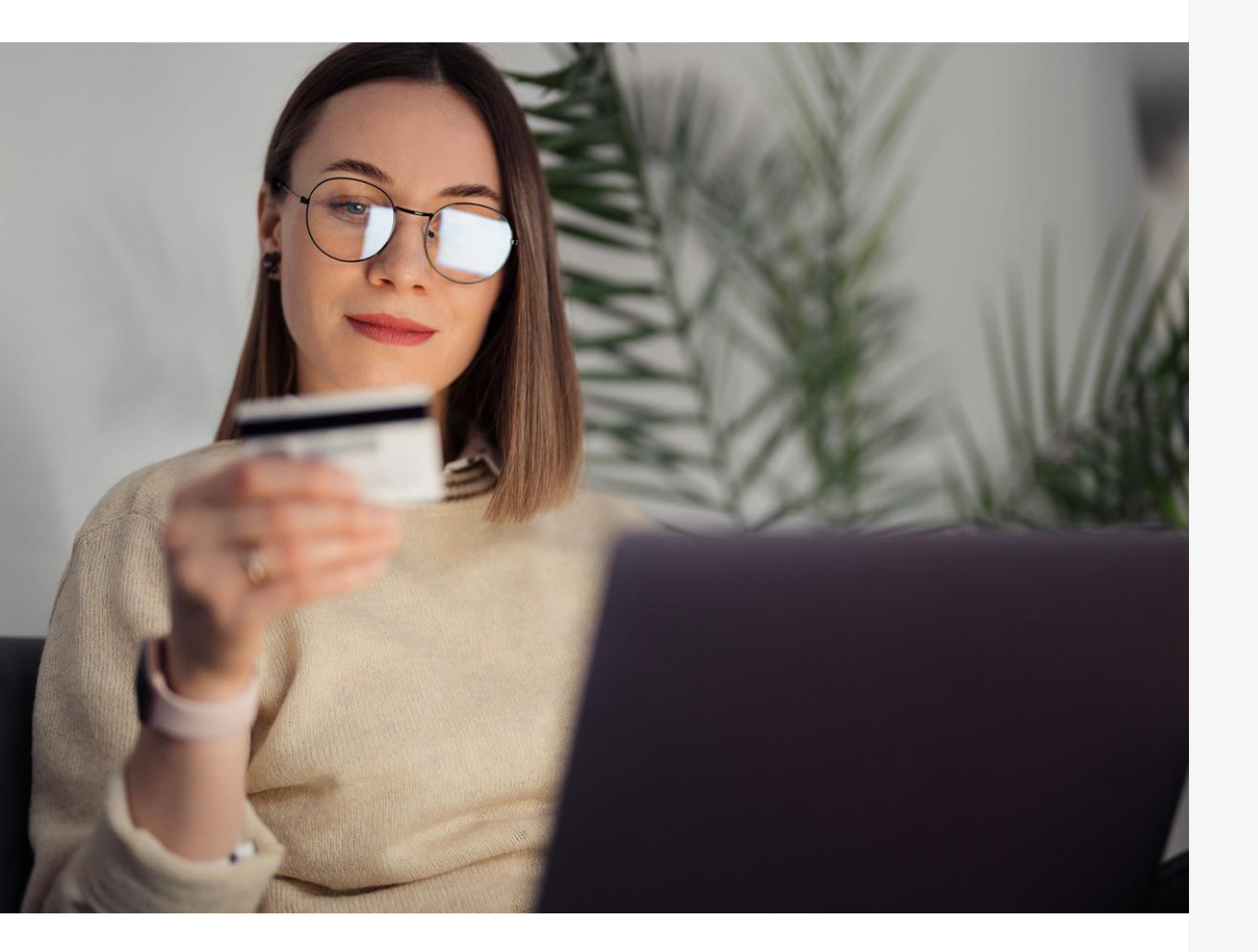

## Checkout PagBrasil para Shopify

Excelência que converte, inovação que impulsiona. Apresentamos o PagBrasil Checkout para Shopify: Solução exclusiva pensada para o negócio usufruir de pagamentos descomplicados, seguros e que priorizam o cliente.

#### **APP PAGBRASIL PARA SHOPIFY**

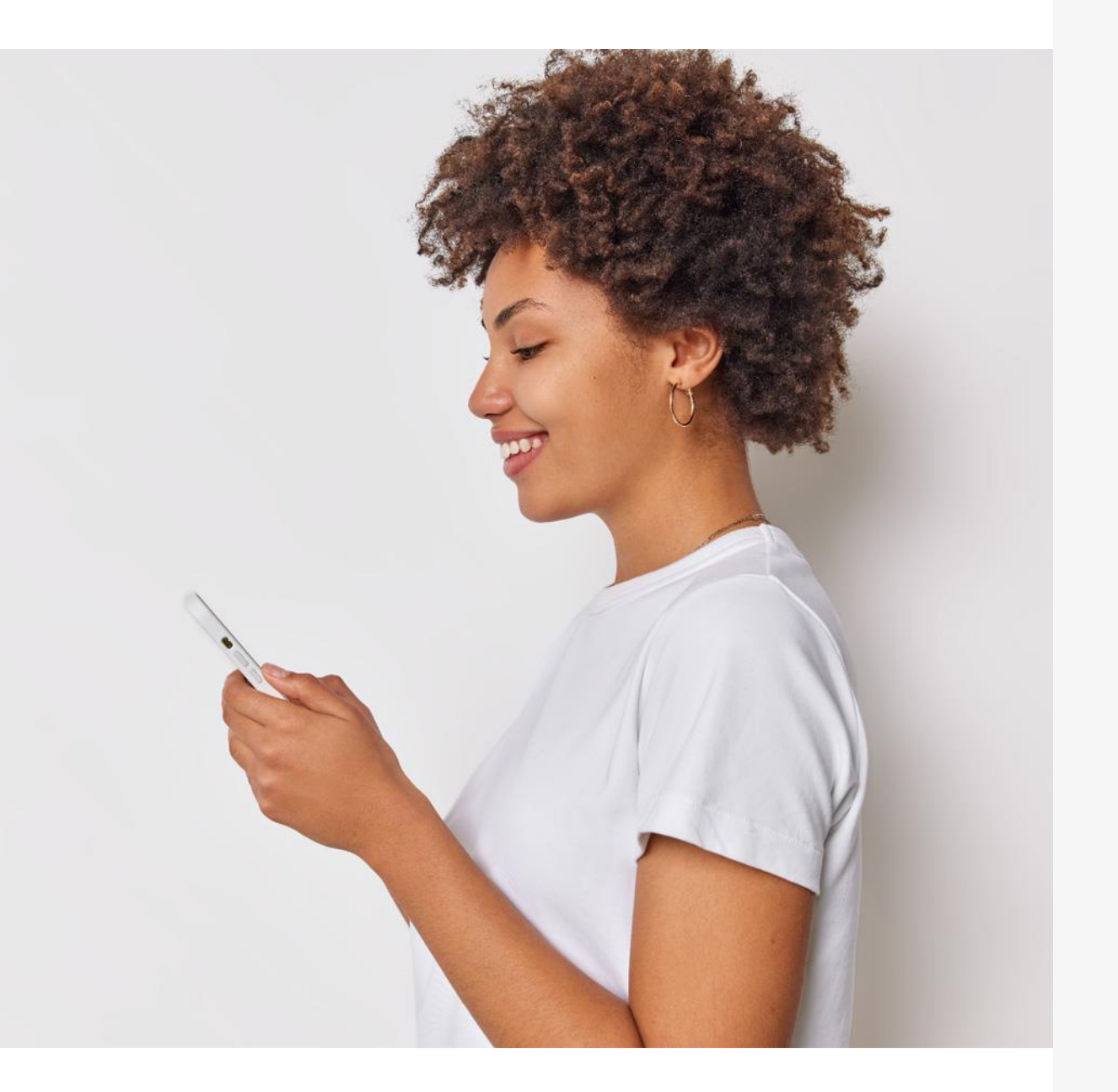

## O que você pode esperar:

**Checkout ultrarrápido:** Diga adeus às experiências de checkout lentas e frustrantes. Nosso checkout é otimizado para velocidade e eficiência, para que seus clientes possam entrar e sair em um piscar de olhos.

Integração perfeita: O PagBrasil Checkout se integra perfeitamente à sua loja Shopify, para que você possa configurá-lo e começar a aceitar pagamentos em minutos.

Pagamentos seguros: Utilizamos as mais recentes tecnologias de segurança para proteger os dados e transações de seus clientes.

**Experiência do cliente aprimorada:** Nosso checkout foi projetado para oferecer uma experiência tranquila e agradável para seus clientes, o que aumentará a satisfação e a fidelidade deles.

#### Fluxo do processo de instalação

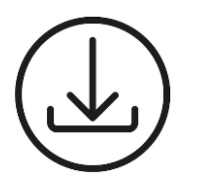

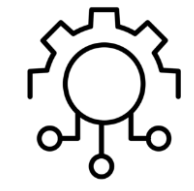

#### INSTALAR

- PagBrasil Cartão de Crédito
- PagBrasil Pix
- PagBrasil Boleto Bancário
- PagBrasil App Companion
- PagBrasil Wallets (Google
   Pay e Apple Pay)

#### CONFIGURAÇÕES

 Aplicar configurações adicionais

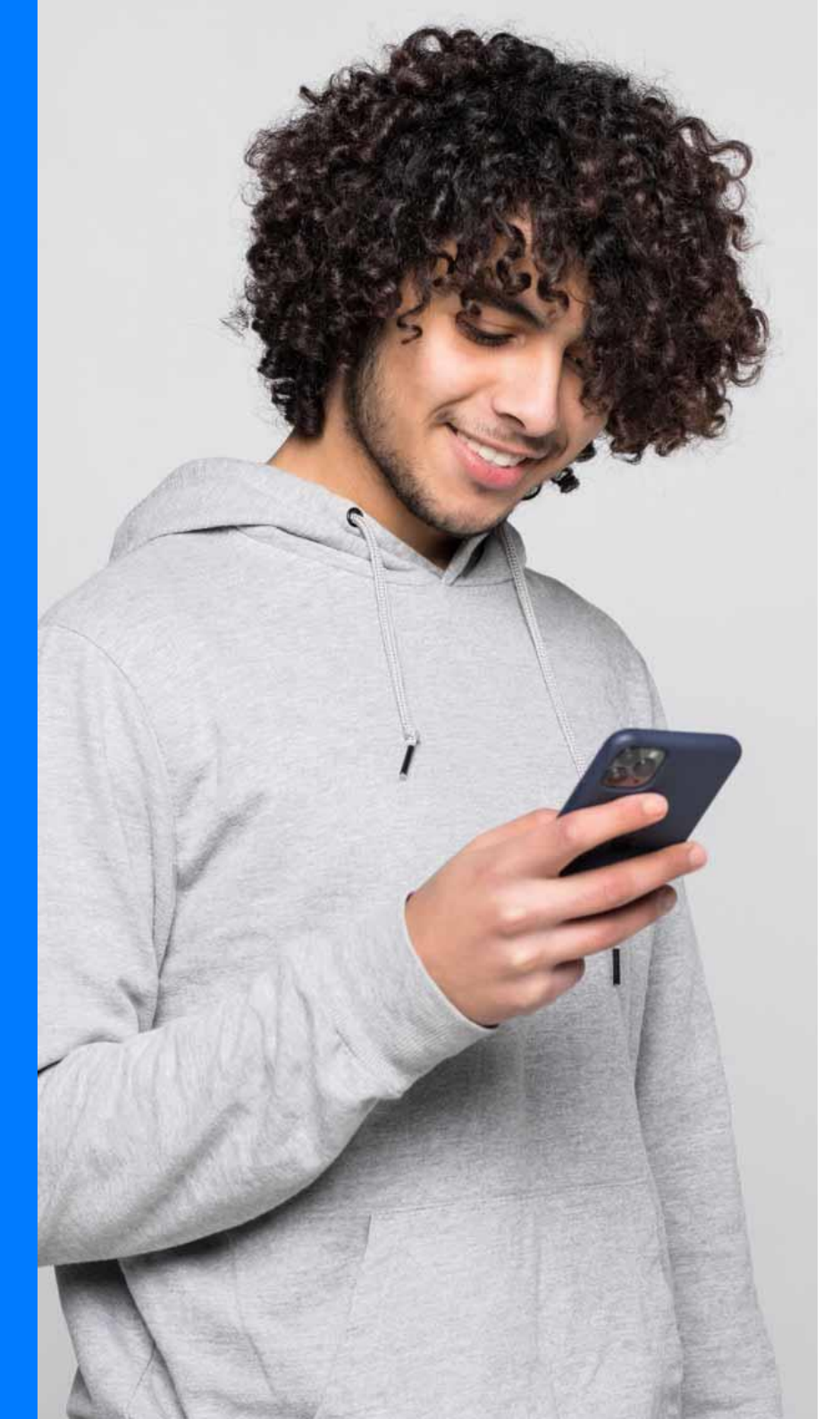

#### **APP PAGBRASIL PARA SHOPIFY**

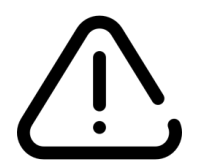

#### **PRÉ-REQUISITO**

Informar à PagBrasil previamente a URL de sua loja (myshopify.com) que está sendo integrada.

OBS: Caso já seja cliente da PagBrasil e deseja integrar a mesma loja ao novo Checkout, não é necessário reenviar essa informação. APP PAGBRASIL PARA SHOPIFY

**1. Instalar** 

©2025 PagBrasil

## Instruções de Instalação

#### Apps de pagamento PagBrasil Cartão de Crédito Transparente, Pix, Boleto Bancário e Wallets (Google Pay e Apple Pay)

#### Instalar Cartão de Crédito

Para utilizar o novo checkout da PagBrasil é necessário instalar os novos apps de pagamentos em sua loja.

Veja como é simples:

- Acesse o painel da Shopify e clique em Configurações > Pagamentos.
- 2. Para instalar o aplicativo de Cartão de Crédito Transparente, clique em "**Escolher um Provedor**"
- 3. Pesquise por "PagBrasil".
- 4. Selecione "PagBrasil Cartão de Crédito".

| 105      |                         | Pagamentos                                                                                            |  |
|----------|-------------------------|----------------------------------------------------------------------------------------------------|--|
| 8        | Geral                   | ▲ As lojas de desenvolvimento processam apenas pagamentos de teste.                                   |  |
| a        | Plano                   | Ative o provedor de pagamento de teste ou configure seu provedor de pagamento no modo de teste. Saiba |  |
| \$       | Faturamento             | mais sobre <u>testes em lojas de desenvolvimento</u> .                                                |  |
| •        | Usuários e permissões   |                                                                                                    |  |
| ₽        | Pagamentos              | Provedores de pagamento                                                                               |  |
| Ë        | Checkout                | Provedores que permitem que voce aceite formas de pagamento a uma taxa definida pelo terceiro.        |  |
| :        | Contas de clientes      | Escolher um provedor                                                                                  |  |
| 3        | Frete e entrega         |                                                                                                    |  |
| ø        | Tributos de importação  | Formas de pagamento aceitas                                                                           |  |
| <u>0</u> | Locais                  | Formas de pagamento disponíveis em um dos provedores aprovados pela Shopify                           |  |
| G        | Markets                 |                                                                                                    |  |
| #        | Apps e canais de vendas | 0% taxa de transação Ativar                                                                           |  |
| R        | Domínios                |                                                                                                    |  |
| 漼        | Eventos do cliente      | Adicionar forma de pagamento                                                                          |  |
| ŧ        | Notificações            |                                                                                                    |  |

| tes |                       | <ul> <li>Provedores externos de pagamento</li> </ul>       |
|-----|-----------------------|------------------------------------------------------------|
| 8   | Geral                 |                                                            |
| â   | Plano                 | Des Desell. On the second to                               |
| \$  | Faturamento           | PagBrasii - Cartao de credito                              |
| •   | Usuários e permissões |                                                            |
| 匇   | Pagamentos            |                                                            |
| Ë   | Checkout              | Saiba mais sobre <u>provedores externos de pagamento</u> . |

#### Instalar Cartão de Crédito

- Clique em "Instalar" e depois clique em "Instalar" novamente para finalizar a instalação.
- Após, clique em "Ativar" para realizar a ativação no checkout.
- Para confirmar que o método selecionado já está ativo, volte no menu Pagamentos e verifique se consta a tag "Ativo" ao lado do nome do app.

| Este app precisa de acesso            | a: |
|---------------------------------------|----|
| Ver dados pessoais<br>Titular da loja | `` |
| Ver e editar dados da loja            |    |

Instalar app

|                            | ← PagBrasil - Cartão de crédito Instalado       | Mais ações 🗸      |
|----------------------------|-------------------------------------------------|-------------------|
| 🖀 Geral                    | Sobre PagBrasil - Cartão de crédito             | ~                 |
| a Plano                    |                                                 |                   |
| S Faturamento              | MEA Vice                                        |                   |
| Louários e permissões      | VISd                                            |                   |
| ₱ Pagamentos               | Mastercard                                      |                   |
| Checkout                   | American Express                                |                   |
| Contas de clientes         | TEX American Express                            |                   |
| 🛪 Frete e entrega          | JCB                                             |                   |
| 💩 Tributos de importação   | DISCOVER Discover                               |                   |
| Q Locais                   | Discover                                        |                   |
| Cs Markets                 | (i) Diners Club                                 |                   |
| ## Apps e canais de vendas |                                                 |                   |
| E Domínios                 | EIU                                             |                   |
| ¥ Eventos do cliente       | Hypercard                                       |                   |
| Notificações               |                                                 |                   |
| Dados personalizados       | Hyper                                           |                   |
| Idiomas                    |                                                 |                   |
| Privacidade do cliente     | Modo de teste                                   |                   |
| Políticas                  | Simula transações bem-sucedidas e malsucedidas. |                   |
|                            |                                                 | Desinstale Ativar |

©2025 PagBrasil

#### Instalar Cartão de Crédito

- Ainda em Pagamentos, vá para "Forma de Captura do pagamento".
- Selecione a opção "Automaticamente no checkout" e clique em "salvar" no topo da tela.

Importante: Para otimização da solução antifraude, incluindo análise comportamental, **é necessária a** instalação do PagBrasil – App Companion, descrita neste manual.

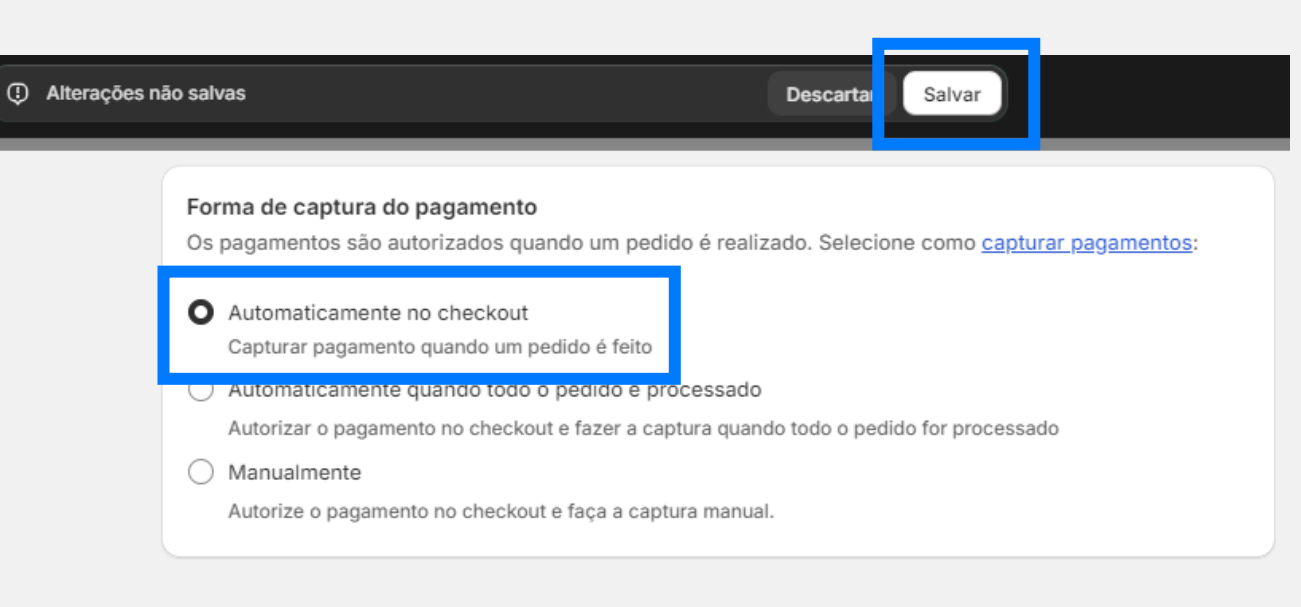

#### Instalar Pix e Boleto Bancário

- Acesse o painel da Shopify e clique em Configurações > Pagamentos.
- 2. Para instalar os aplicativos de Pix e Boleto Bancário, clique em "Adicionar forma de pagamento".
- Clique na aba "Pesquisar por provedor" e pesquise por "PagBrasil".
- 4. Selecione o método de pagamento que deseja disponibilizar em seu checkout.

| 105      |                         | Pagamentos                                                                                            |
|----------|-------------------------|----------------------------------------------------------------------------------------------------|
| 8        | Geral                   | ▲ As lojas de desenvolvimento processam apenas pagamentos de teste.                                   |
| ġ        | Plano                   | Ative o provedor de pagamento de teste ou configure seu provedor de pagamento no modo de teste. Saiba |
| ŝ        | Faturamento             | mais sobre <u>testes em lojas de desenvolvimento</u> .                                                |
| -        | Usuários e permissões   |                                                                                                    |
| 夛        | Pagamentos              | Provedores de pagamento                                                                               |
| Ë        | Checkout                | Provedores que permitem que voce aceite formas de pagamento a uma taxa definida pelo terceiro.        |
| :        | Contas de clientes      | Escolher um provedor                                                                                  |
|          | Frete e entrega         |                                                                                                    |
| ø        | Tributos de importação  | Formas de pagamento aceitas                                                                           |
| <b>Q</b> | Locais                  | Formas de pagamento disponíveis em um dos provedores aprovados pela Shopify                           |
| ß        | Markets                 |                                                                                                    |
| #        | Apps e canais de vendas | 0% taxa de transação Ativar                                                                           |
| R        | Domínios                |                                                                                                    |
| 瀁        | Eventos do cliente      |                                                                                                    |
| ٩        | Notificações            |                                                                                                    |

| 9                                         | ← Adicionar forma de pagamento                          |        |
|-------------------------------------------|---------------------------------------------------------|--------|
| Geral                                     | Pesquisar por forma de pagamento Pesquisar por provedor |        |
| Plano                                     | Q. PagBrasil                                            |        |
| Faturamento                               |                                                         |        |
| <ul> <li>Usuários e permissões</li> </ul> | PagBrasil - Boleto Bancário                             | Boleto |
| Pagamentos                                |                                                         |        |
| Checkout                                  | PagBrasil - Pix                                         | ♦ Pİ×  |
| Contas de clientes                        |                                                         |        |
| Frete e entrega                           |                                                         |        |
| Tributos de importação                    |                                                         |        |

#### Instalar Pix e Boleto Bancário

- Clique em "Instalar" para finalizar a instalação do método de pagamento.
- Após, clique em "Ativar" para realizar a ativação no checkout.

| Instalar app | Instalar | app |  |  |
|--------------|----------|-----|--|--|
|--------------|----------|-----|--|--|

| PagBrasil - Boleto Bancário<br>PagBrasil                                                             |                    |
|----------------------------------------------------------------------------------------------------|--------------------|
| Este app precisa de acesso a:                                                                        |                    |
| Ver dados pessoais<br>Titular da loja                                                                | ~                  |
| Ver e editar dados da loja                                                                           | ~                  |
| Por que os apps PagBrasil - Boleto Bancário precisam de acesso aos<br>Política de privacidade deles. | dados? Verifique a |

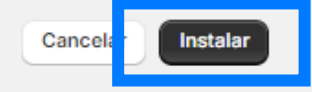

|                        | ← PagBrasil - Boleto Bancário Instalado         | Mais ações 🗸  |
|------------------------|-------------------------------------------------|---------------|
|                        |                                                 |               |
| Geral                  | Sobre PagBrasil - Boleto Bancário               | ~             |
| Plano                  |                                                 |               |
| Faturamento            |                                                 |               |
| Usuários e permissões  | Bolto                                           |               |
| Pagamentos             |                                                 |               |
| Checkout               | Modo de teste                                   |               |
| Contas de clientes     | Simula transações bem-sucedidas e malsucedidas. |               |
| Frete e entrega        |                                                 | Desinstala    |
| Tributos de importação |                                                 | Auva          |
|                        |                                                 | ©2025 PagBras |

#### Instalar Pix e **Boleto Bancário**

- 7. Para confirmar que o método selecionado já está ativo, volte no menu Pagamentos e verifique se consta a tag "Ativo".
- Repita o processo para todos os métodos de 8. pagamento que deseja disponibilizar em seu checkout.

OBS: Caso você não encontre o método desejado na listagem, é possível fazer a instalação direta via link. (instruções a seguir).

| 18:5   |                                      | Pagamentos                                                                                                    |
|--------|--------------------------------------|----------------------------------------------------------------------------------------------------|
| 8      | Geral                                | ▲ As lojas de desenvolvimento processam apenas pagamentos de teste.                                                                                  |
| ġ      | Plano                                | Ative o provedor de pagamento de teste ou configure seu provedor de pagamento no modo de teste. Saiba mais sobre testes em loias de desenvolvimento. |
| 51<br> | Faturamento<br>Usuários e permissões |                                                                                                    |
| ₽      | Pagamentos                           | Provedores de pagamento                                                                                                    |
|        | Checkout                             | Provedores que permitem que você aceite formas de pagamento a uma taxa definida pelo terceiro.                                                       |
|        | Contas de clientes                   | Escolher um provedor                                                                                                    |
|        | Frete e entrega                      |                                                                                                    |
| 2      | Tributos de importação               | Formas de pagamento aceitas                                                                                                    |
| 0      | Locais                               | Formas de pagamento disponíveis em um dos provedores aprovados pela Snopity                                                                          |
| 3      | Markets                              |                                                                                                    |
| ł      | Apps e canais de vendas              | 0% taxa de transação Ativar                                                                                                    |
| R      | Domínios                             |                                                                                                    |
| ×      | Eventos do cliente                   | PagBrasil - Boleto Bancário                                                                                                    |
| ŧ.     | Notificações                         | 0% taxa de transação Ativo >                                                                                                    |
| ۲      | Dados personalizados                 | UH UH<br>Boleto                                                                                                    |
| ¥Ż.    | Idiomas                              | Adicionar forma de pagamento                                                                                                    |
| 6      | Privacidade do cliente               |                                                                                                    |

#### **Instalar Wallets** (Google Pay e Apple Pay)

Importante: Antes de instalar o app de wallets, é necessário notificar <u>Support@pagbrasil.com</u> comunicando quais opções (Google Pay, Apple Pay, ou ambos) deseja ativar em sua conta Shopify.

Para utilizar o novo checkout da PagBrasil é necessário instalar os novos apps de pagamentos em sua loja.

Veja como é simples:

- 1. Acesse: <u>https://apps.shopify.com/cc-offsite-</u> pagbrasil?locale=pt-PT e clique em "**Instalar**".
- 2. Após, clique em "Instalar" novamente.

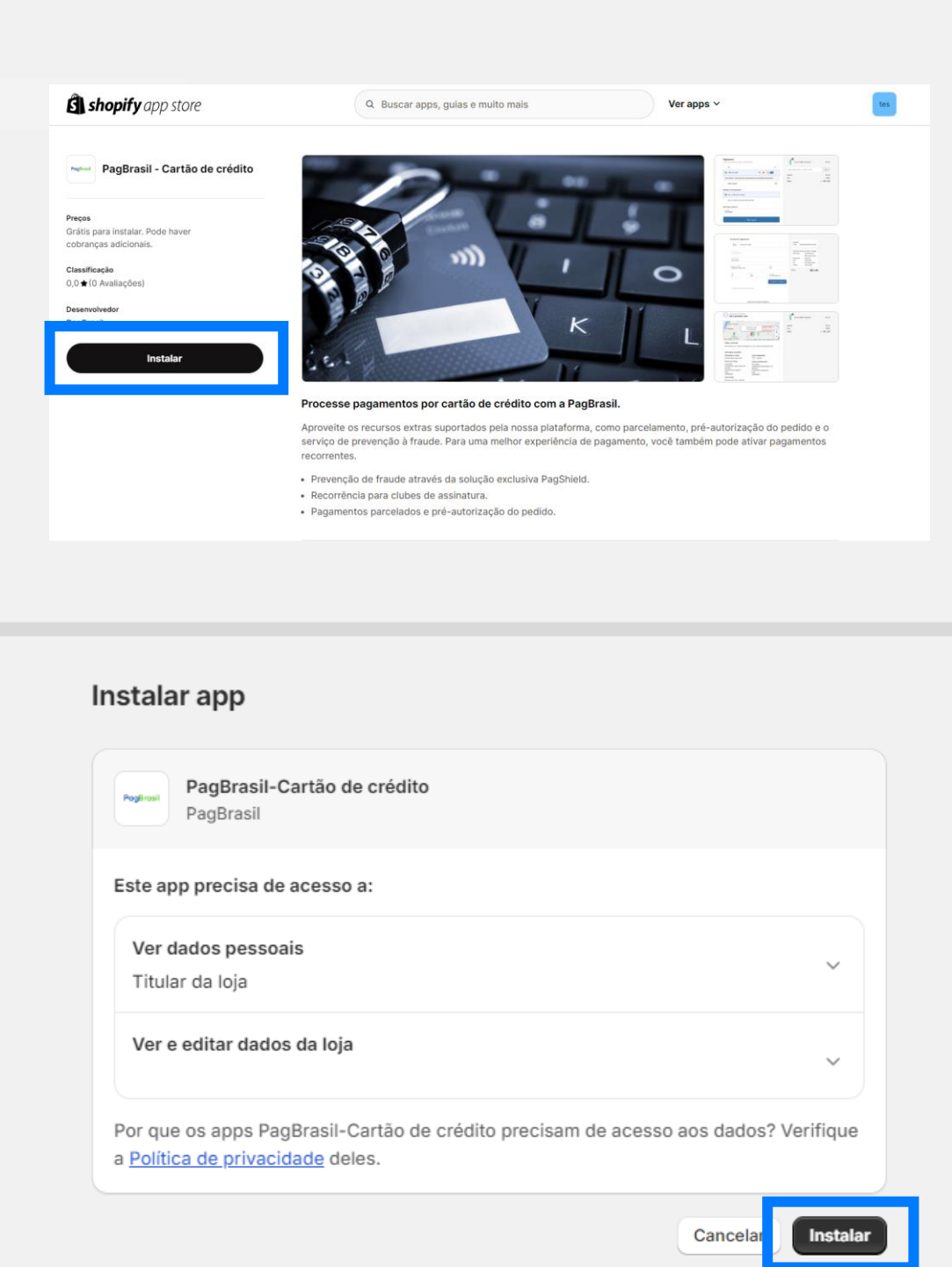

Modo de teste

Simula transações bem-sucedidas e malsucedidas.

#### Instalar Wallets (Google Pay e Apple Pay)

- Clique em "Ativar" para realizar a ativação no 5. checkout.
- Para confirmar que o método selecionado já está 6. ativo, volte no menu Pagamentos e verifique se consta a tag "Ativo" ao lado do nome do app.

Atenção: Apesar de nome do App ser Cartão de crédito (Redirect), no checkout será exibido Google Pay e Apple Pay, conforme imagem ao lado.

| Sobre PagBra | sil - Cartão de crédito (Redirect) | ` |
|--------------|------------------------------------|---|
|              |                                    |   |
| VISA Vis     | a                                  |   |

|          | Mastercard       |  |
|----------|------------------|--|
| æ        | American Express |  |
| elc      | Elo              |  |
| Hpersaid | Hypercard        |  |
| <b>1</b> | Hyper            |  |

| Payment                                       |                                 |      |
|-----------------------------------------------|---------------------------------|------|
| All transactions are secure and encrypted.    |                                 |      |
| Credit card                                   | VISA 🌔 🏧 ele                    | +2   |
| <ul> <li>Google Pay</li> </ul>                | VISA 🌓 elc 🥂                    | +2   |
| Após finalizar a compra você será redireciona | do para uma página de pagamento |      |
| Boleto bancário - Desconto de 5%              |                                 | Bole |
|                                               |                                 |      |

 $\sim$ 

## Instalação via link

- Caso deseje, você pode instalar os métodos de pagamento via link.
- PagBrasil Cartão de Crédito Transparente:
   <u>https://apps.shopify.com/pagbrasil-cartao-de-credito</u>
- PagBrasil Boleto Bancário: https://apps.shopify.com/boleto-offsite-pagbrasil
- PagBrasil Pix: <u>https://apps.shopify.com/pix-offsite-</u> pagbrasil
- PagBrasil Wallets (Google Pay e Apple Pay): <u>https://apps.shopify.com/cc-offsite-pagbrasil?locale=pt-</u> <u>PT</u>
- Após clicar no link, você será direcionado para a página do método selecionado, onde será necessário clicar nos botões "Instalar" e depois "Instalar", novamente.

| PagBrasil - Boleto Bancário                                                                                  | Boleto Flash® - O único do mercado com confirmação do pag D                                                                                                    |
|----------------------------------------------------------------------------------------------------|----------------------------------------------------------------------------------------------------|
| Preços<br>Grátis para instalar. Pode haver<br>cobranças adicionais.<br>Classificação<br>0,0 ★ (0 Avaliações) | Único boleto<br>com confirmação em<br>menos de uma hora!                                                                                                    |
| Desenvolvedor<br>PagBrasil<br>Instalar                                                                       |                                                                                                    |
|                                                                                                    |                                                                                                    |
|                                                                                                    | Processe pagamentos por Boleto Bancário com a PagBrasil.<br>Potencialize suas vendas com o Boleto Flash®, uma tecnologia exclusiva da PagBrasil que confirma o pagamento er<br>menos de uma hora. Além do pagamento via código de barras, o Boleto Flash® também pode ser pago via Pix. Assir<br>a confirmação do pagamento acontece instantaneamente!                                                                                                   |
|                                                                                                    | <ul> <li>Processe pagamentos por Boleto Bancário com a PagBrasil.</li> <li>Potencialize suas vendas com o Boleto Flash®, uma tecnologia exclusiva da PagBrasil que confirma o pagamento er menos de uma hora. Além do pagamento via código de barras, o Boleto Flash® também pode ser pago via Pix. Assir a confirmação do pagamento acontece instantaneamente!</li> <li>Confirmação do pagamento em menos de uma hora.</li> </ul>                       |
| Insta                                                                                                    | <ul> <li>Processe pagamentos por Boleto Bancário com a PagBrasil.</li> <li>Potencialize suas vendas com o Boleto Flash<sup>®</sup>, uma tecnologia exclusiva da PagBrasil que confirma o pagamento er menos de uma hora. Além do pagamento via código de barras, o Boleto Flash<sup>®</sup> também pode ser pago via Pix. Assir a confirmação do pagamento acontece instantaneamente!</li> <li>Confirmação do pagamento em menos de uma hora.</li> </ul> |

Este app precisa de acesso a:

 Ver dados pessoais

 Titular da loja
 Ver e editar dados da loja
 Ver que os apps PagBrasil - Boleto Bancário precisam de acesso aos dados? Verifique a Política de privacidade deles.

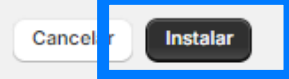

## Instalação via link

- 3. Após, clique em "Ativar".
- 4. Para confirmar que o método selecionado já está ativo, volte no menu Pagamentos e verifique se consta a tag "Ativo".
- Repita o processo de instalação via link para todos 5. os métodos de pagamento que deseja disponibilizar em seu checkout.

Importante: Para otimização da solução antifraude, incluindo análise comportamental, é necessária a instalação do PagBrasil – App Companion, descrita neste manual.

|                                                                     | ← PagBrasil - Boleto Bancário Instalado         | Mais ações 🗸 |
|---------------------------------------------------------------------|-------------------------------------------------|--------------|
| Geral<br>Plano<br>Faturamento                                       | Sobre PagBrasil - Boleto Bancário               | ·            |
| Usuários e permissões                                               |                                                 |              |
| Checkout                                                            | Modo de teste                                   |              |
| Contas de clientes                                                  | Simula transações bem-sucedidas e malsucedidas. |              |
| <ul> <li>Frete e entrega</li> <li>Tributos de importação</li> </ul> | Desins                                          | stala Ativar |

2

| 105      |                         | Pagamentos                                                                                                    |         |  |  |
|----------|-------------------------|----------------------------------------------------------------------------------------------------|---------|--|--|
| 8        | Geral                   |                                                                                                    |         |  |  |
| a        | Plano                   | Ative o <u>provedor de pagamento de teste</u> ou configure seu provedor de pagamento no modo de teste, mais sobre testes em loias de desenvolvimento. |         |  |  |
| 5        | Faturamento             |                                                                                                    |         |  |  |
| •        | Usuários e permissões   |                                                                                                    |         |  |  |
| 匇        | Pagamentos              | Provedores de pagamento                                                                                                    |         |  |  |
| Ĵ.       | Checkout                | Provedores que permitem que você aceite formas de pagamento a uma taxa definida pelo terceiro.                                                        |         |  |  |
| :        | Contas de clientes      | Escolher um provedor                                                                                                    |         |  |  |
| 70       | Frete e entrega         |                                                                                                    |         |  |  |
| ø        | Tributos de importação  | Formas de pagamento aceitas                                                                                                    |         |  |  |
| <u>Q</u> | Locais                  | Formas de pagamento disponíveis em um dos provedores aprovados pela Shopify                                                                           |         |  |  |
| ß        | Markets                 |                                                                                                    |         |  |  |
| =        | Apps e canais de vendas | 0% taxa de transação                                                                                                    | Ativar  |  |  |
| R        | Domínios                |                                                                                                    |         |  |  |
| 滍        | Eventos do cliente      | PagBrasil - Boleto Bancário                                                                                                    |         |  |  |
| ۰        | Notificações            | 0% taxa de transação                                                                                                    | Ativo > |  |  |
| 8        | Dados personalizados    | III IIII<br>Boleto                                                                                                    |         |  |  |
| Ąġ       | Idiomas                 | Adicionar forma de pagamento                                                                                                    |         |  |  |
| ô        | Privacidade do cliente  |                                                                                                    |         |  |  |

©2025 PagBrasil

## Instruções de Instalação

#### PagBrasil - App Companion

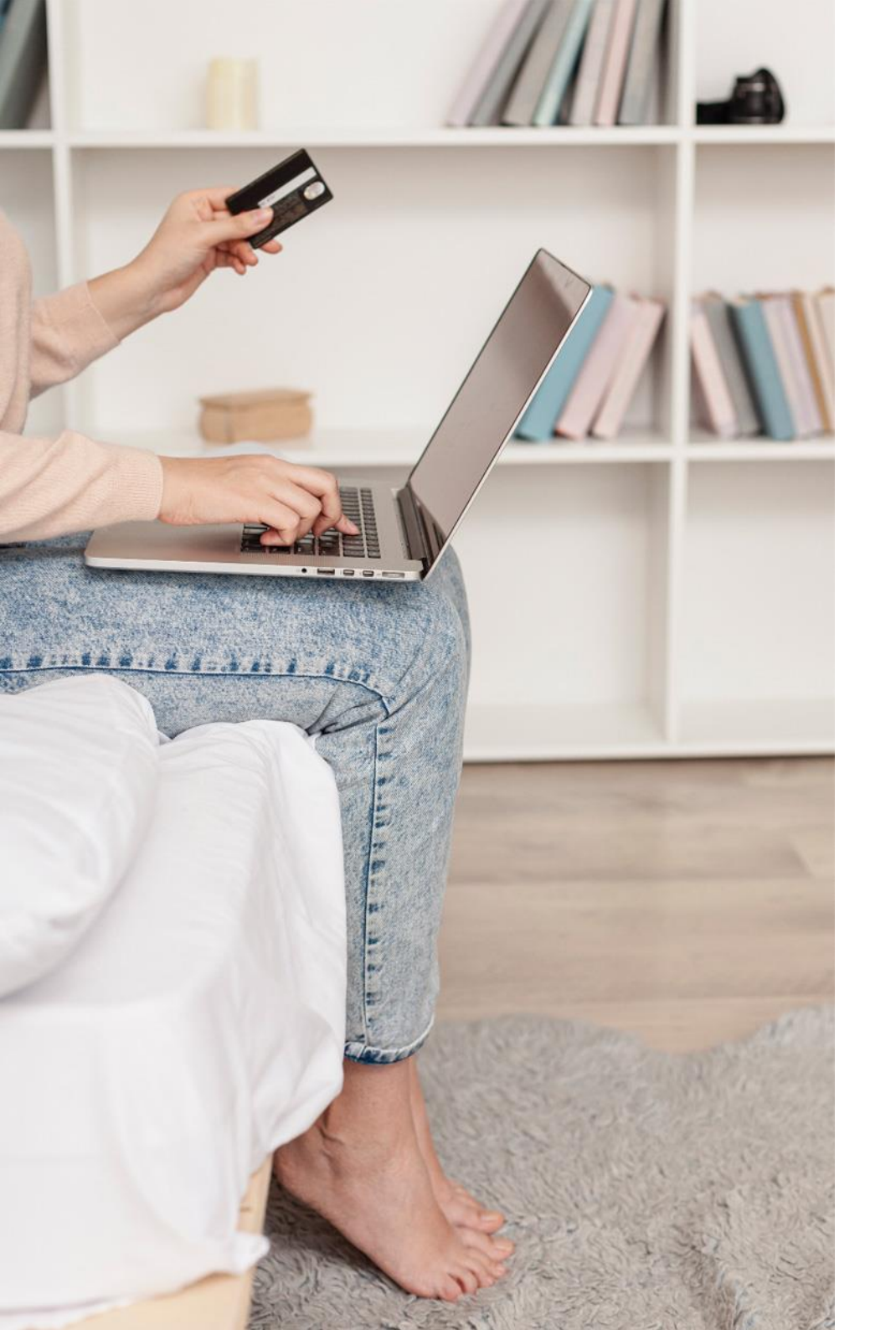

## PagBrasil App Companion

Para disponibilizar as **funcionalidades exclusivas da PagBrasil** é obrigatório a instalação do PagBrasil - App Companion.

Confira as funcionalidades que estarão disponíveis:

- Desconto por método de pagamento para Pix e Boleto
- Google Pay e Apple Pay como opção de métodos de pagamento
- PagShield Robusta solução Antifraude
- Parcelamento no cartão de crédito com repasse de juros ao cliente final
- Definição do valor mínimo por parcela
- Limitação do número de parcelas no cartão de crédito
- PagStream Gestão inteligente de assinaturas
- Formas de pagamento condicionais para produtos de assinatura

©2025 PagBrasil

#### Instalação do PagBrasil - App Companion

- Clique no link para instalar o aplicativo PagBrasil -App Companion: <u>https://apps.shopify.com/pagbrasil-</u> <u>app-companion</u>
- Após acessar o link, você será direcionado para a página de instalação do aplicativo. Clique nos botões "Instalar" e depois "Instalar", novamente.

| <b>Shopiny</b> app stole         | Q Bu                                                                                                    | scar apps, guias e muito mais                                                                                                    | Ver apps ~                                                                                                    |
|----------------------------------|----------------------------------------------------------------------------------------------------|----------------------------------------------------------------------------------------------------|----------------------------------------------------------------------------------------------------|
| PagBrasil - App Companion        |                                                                                                    |                                                                                                    |                                                                                                    |
| iços                             | 12                                                                                                    |                                                                                                    |                                                                                                    |
| ço: Graus                        | - Contra                                                                                                    |                                                                                                    |                                                                                                    |
| ssificação<br>) 🛨 (0 Avaliações) |                                                                                                    | · · · · · · · · · · · · · · · · · · ·                                                                                                    |                                                                                                    |
| senvolvedor                      |                                                                                                    |                                                                                                    |                                                                                                    |
| Instalar                         |                                                                                                    | K                                                                                                    |                                                                                                    |
|                                  | 06-1                                                                                                    | 11                                                                                                    | A second second se |
|                                  | A COMPANY RECEIPT                                                                                                    |                                                                                                    |                                                                                                    |
|                                  | O app PagBrasil C                                                                                                    | ompanion oferece recursos adicionais a                                                                                                    | o aplicativo de cartão de crédito.                                                                                                    |
|                                  | O App Companion of                                                                                                    | ferece funcionalidades extras ao app de cartã                                                                                                    | o de crédito da PagBrasil. Ele permite ao lojista                                                                                                    |
|                                  | disponibilizar um núi<br>parcelas. Outra func                                                                                                    | nero máximo de parcelas ao cliente final, com<br>ionalidade é de configurar o valor mínimo por                                                                                                    | o por exemplo, liberar o pagamento em até cinco<br>parcela. Adicionalmente, é possível repassar os                                                                                                    |
|                                  | disponibilizar um núr<br>parcelas. Outra func<br>juros ao cliente final                                                                                                    | nero máximo de parcelas ao cliente final, com<br>ionalidade é de configurar o valor mínimo por<br>a partir de uma parcela específica.                                                                                                    | o por exemplo, liberar o pagamento em até cinco<br>parcela. Adicionalmente, é possível repassar os                                                                                                    |
|                                  | disponibilizar um núr<br>parcelas. Outra func<br>juros ao cliente final<br>• Disponibilize um n                                                                                                    | nero máximo de parcelas ao cliente final, com<br>ionalidade é de configurar o valor minimo por<br>a partir de uma parcela específica.<br>úmero máximo de parcelas ao cliente final.                                                                                                    | o por exemplo, liberar o pagamento em até cinco<br>parcela. Adicionalmente, é possível repassar os                                                                                                    |
|                                  | disponibilizar um núr<br>parcelas. Outra func<br>juros ao cliente final<br>• Disponibilize um n<br>• Configure o valor r<br>• Pagamentos parce                                                                | mero máximo de parcelas ao cliente final, com<br>ionalidade é de configurar o valor mínimo por<br>a partir de uma parcela específica.<br>úmero máximo de parcelas ao cliente final.<br>nínimo em reais para o parcelamento.<br>Iados e pré-autorização do pedido.                                                                                                    | o por exemplo, liberar o pagamento em até cinco<br>parcela. Adicionalmente, é possível repassar os                                                                                                    |
|                                  | disponibilizar um núr<br>parcelas. Outra func<br>juros ao cliente final<br>• Disponibilize um n<br>• Configure o valor r<br>• Pagamentos parce                                                                | mero máximo de parcelas ao cliente final, com<br>ionalidade é de configurar o valor mínimo por j<br>a partir de uma parcela específica.<br>úmero máximo de parcelas ao cliente final.<br>mínimo em reais para o parcelamento.<br>Ilados e pré-autorização do pedido.                                                                                                    | o por exemplo, liberar o pagamento em até cinco<br>parcela. Adicionalmente, é possível repassar os                                                                                                    |
|                                  | disponibilizar um núr<br>parcelas. Outra func<br>juros ao cliente final<br>• Disponibilize um n<br>• Configure o valor r<br>• Pagamentos parce<br>Lançado                                                     | mero máximo de parcelas ao cliente final, com<br>ionalidade é de configurar o valor mínimo por<br>a partir de uma parcela específica.<br>úmero máximo de parcelas ao cliente final.<br>nínimo em reais para o parcelamento.<br>Isados e pré-autorização do pedido.<br>11 de julho de 2024                                                                                | o por exemplo, liberar o pagamento em até cinco<br>parcela. Adicionalmente, é possivel repassar os                                                                                                    |
|                                  | disponibilizar um nú<br>parcelas. Outra func<br>juros ao cliente final<br>• Disponibilize um n<br>• Configure o valor r<br>• Pagamentos parce<br>Lançado                                                      | mero máximo de parcelas ao cliente final, com<br>ionalidade é de configurar o valor mínimo por<br>a partir de uma parcela específica.<br>úmero máximo de parcelas ao cliente final.<br>mínimo em reais para o parcelamento.<br>Iados e pré-autorização do pedido.<br>11 de julho de 2024<br>português (Brasil)                                                           | o por exemplo, liberar o pagamento em até cinco<br>parcela. Adicionalmente, é possível repassar os                                                                                                    |
|                                  | disponibilizar um nú<br>parcelas. Outra func<br>juros ao cliente final<br>• Disponibilize um n<br>• Configure o valor n<br>• Pagamentos parce<br>Lancado<br>Lancado<br>Categorias                             | nero máximo de parcelas ao cliente final, com<br>ionalidade é de configurar o valor mínimo por<br>a partir de uma parcela específica.<br>úmero máximo de parcelas ao cliente final.<br>nínimo em reais para o parcelamento.<br>Ilados e pré-autorização do pedido.<br>11 de julho de 2024<br>português (Brasil)<br><u>Opções de pagamento - Outros</u>                   | o por exemplo, liberar o pagamento em até cinco<br>parcela. Adicionalmente, é possivel repassar os                                                                                                    |
|                                  | disponibilizar um núi<br>parcelas. Outra func<br>juros ao cliente final<br>• Disponibilize um n<br>• Configure o valor n<br>• Pagamentos parce<br>Lançado<br>Lançado<br>Idiomas<br>Categorias<br>Funciona com | nero máximo de parcelas ao cliente final, com<br>ionalidade é de configurar o valor mínimo por<br>a partir de uma parcela específica.<br>úmero máximo de parcelas ao cliente final.<br>nínimo em reais para o parcelamento.<br>Iados e pré-autorização do pedido.<br>11 de julho de 2024<br>português (Brasil)<br><u>Opções de pagamento - Outros</u><br><u>Checkout</u> | o por exemplo, liberar o pagamento em até cinco<br>parcela. Adicionalmente, é possivel repassar os                                                                                                    |
|                                  | disponibilizar um núi<br>parceias. Outra func<br>juros ao cliente final<br>• Disponibilize um n<br>• Configure o valor n<br>• Pagamentos parce<br>Lançado<br>Lançado<br>Edemas<br>Categorias<br>Funciona com  | nero máximo de parcelas ao cliente final, com<br>ionalidade é de configurar o valor mínimo por<br>a partir de uma parcela específica.<br>úmero máximo de parcelas ao cliente final.<br>nínimo em reais para o parcelamento.<br>Iados e pré-autorização do pedido.<br>11 de julho de 2024<br>português (Brasil)<br><u>Opções de pagamento - Outros</u><br><u>Checkout</u> | o por exemplo, liberar o pagamento em até cinco<br>parcela. Adicionalmente, é possivel repassar os                                                                                                    |
|                                  | disponibilizar um núi<br>parceias. Outra func<br>juros ao cliente final<br>• Disponibilize um n<br>• Configure o valor n<br>• Pagamentos parce<br>Lançado<br>Lançado<br>Edegorias<br>Funciona com             | nero máximo de parcelas ao cliente final, com<br>ionalidade é de configurar o valor mínimo por<br>a partir de uma parcela específica.<br>úmero máximo de parcelas ao cliente final.<br>nínimo em reais para o parcelamento.<br>Iados e pré-autorização do pedido.<br>11 de julho de 2024<br>português (Brasil)<br><u>Opções de pagamento - Outros</u><br><u>Checkout</u> | o por exemplo, liberar o pagamento em até cinco<br>parcela. Adicionalmente, é possivel repassar os                                                                                                    |

| PagBrasil - App Companion<br>PagBrasil                                                                                     |                |
|----------------------------------------------------------------------------------------------------|----------------|
| Este app precisa de acesso a:                                                                                              |                |
| Ver dados pessoais<br>Clientes, Titular da Ioja                                                                            | ~              |
| Ver e editar dados da loja<br>Produtos, pedidos, descontos, Shopify Functions, Loja virtual                                | ~              |
| <sup>P</sup> or que os apps PagBrasil - App Companion precisam de acesso aos da<br>a <u>Política de privacidade</u> deles. | dos? Verifique |
| Canc                                                                                                    | cela Instalar  |

Instalar app

## Ativação das funcionalidades do PagBrasil - App Companion

- Acesse o painel da Shopify e clique em Canais de Vendas > Loja Virtual.
- 2. Clique em "Personalizar".

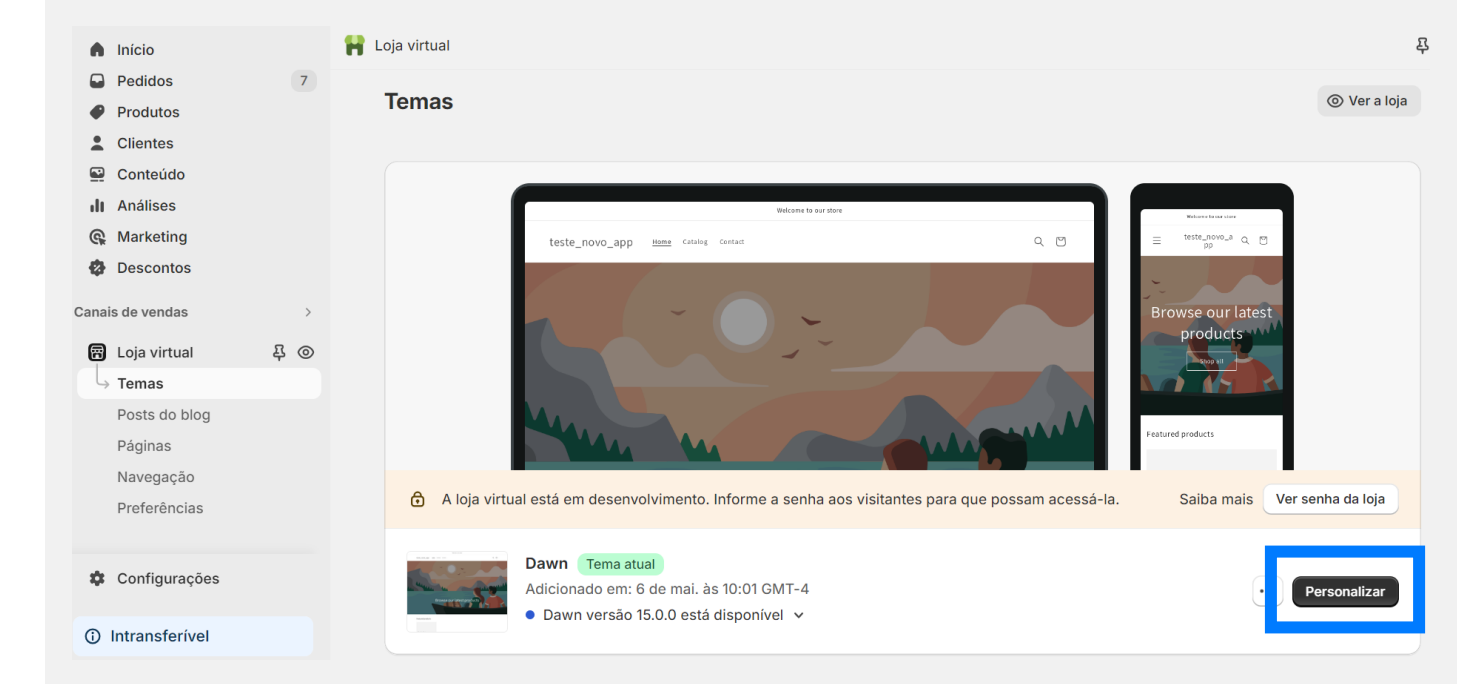

#### Ativação das funcionalidades do PagBrasil - App Companion

- No menu da lateral à esquerda, clique no ícone "Apps Incorporados".
- Ative as opções "PagBrasil Extra Info" e "PagBrasil PagShield".

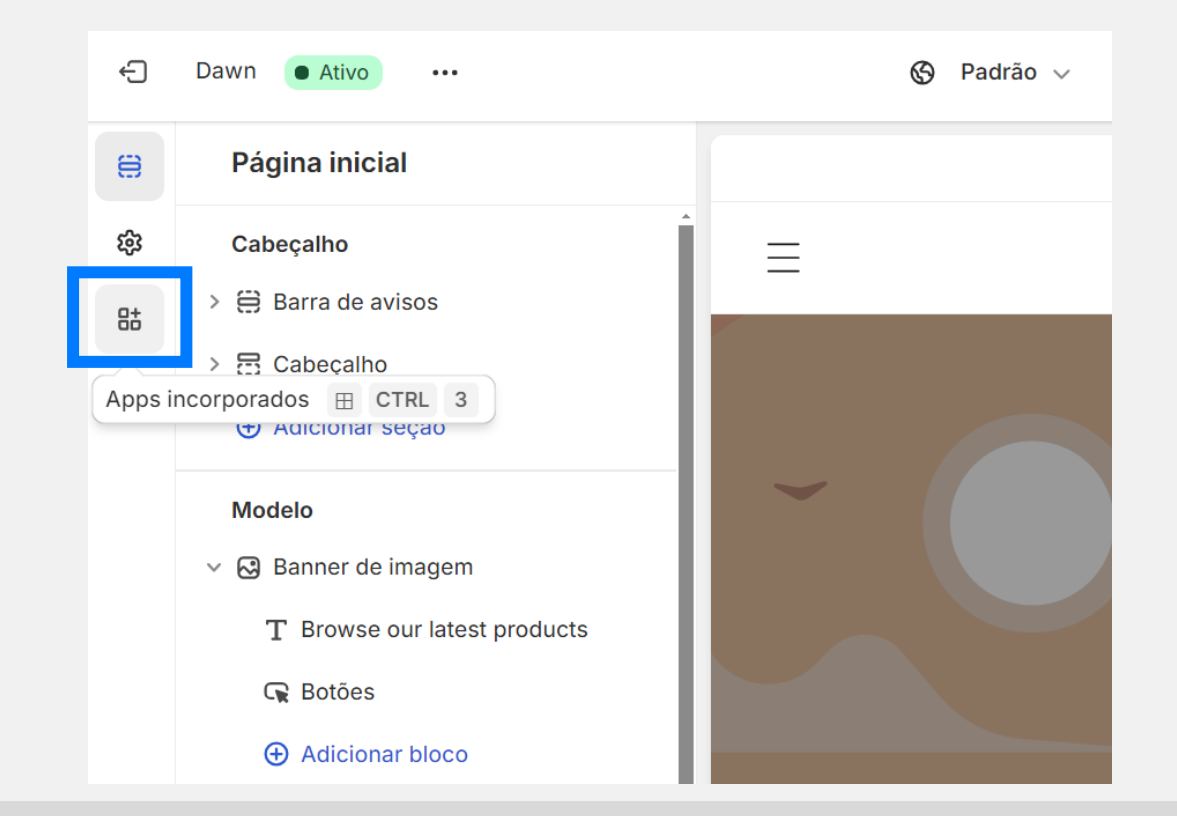

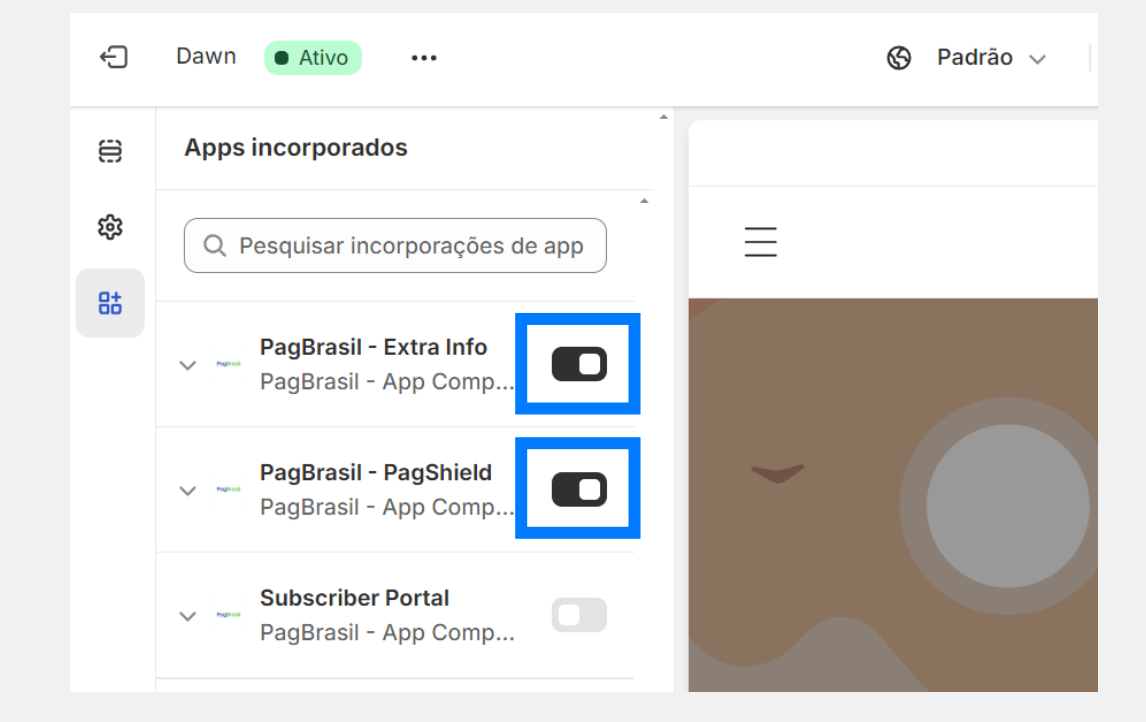

**APP PAGBRASIL PARA SHOPIFY** 

## 2. Configurar

## **Finalize as configurações** do checkout

 No seu painel do Shopify > Configurações > Checkout na opção "Forma de contato do cliente" selecione a opção "E-mail". 

 Forma de contato do cliente ①

 O método de contato que os clientes inserem no checkout receberá as notificações de pedido e frete

 Telefone ou e-mail

 E-mail

 Mostre um link para que os clientes rastreiem o pedido com <u>Shop</u>

 Os clientes podem fazer download do app na página de status do pedido

 Exigir que os clientes façam login na conta antes do checkout

 Os clientes só podem usar o e-mail quando o login é obrigatório

 No menu "Preferências para cadastro de endereços", caso queira utilizar a funcionalidade de autopreenchimento de endereço, mantenha selecionada a opção "Usar o preenchimento automático para o endereço".

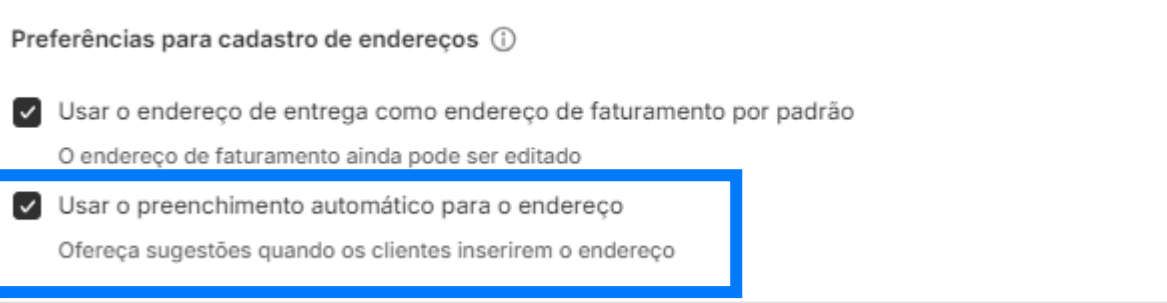

## **Finalize as configurações** do checkout

- Na opção "Informações do cliente", no campo "Nome completo", assinale a opção "Exigir nome e sobrenome".
- Caso você não trabalhe com vendas para pessoa jurídica, sugerimos no campo "Nome da Empresa" selecionar a opção "Não incluir".
- Nos campos "Linha 2 do endereço" e "Telefone do endereço de entrega" selecione "Obrigatório".

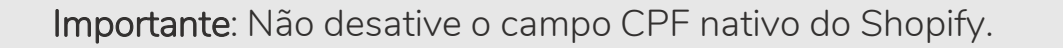

| Informações do cliente                                                                                                    |   |
|----------------------------------------------------------------------------------------------------|---|
| Nome completo                                                                                                    |   |
| <ul> <li>Exigir apenas o sobrenome</li> </ul>                                                                                   |   |
| O Exigir nome e sobrenome                                                                                                    |   |
| Nome da empresa                                                                                                    |   |
| O Não incluir Recomendado                                                                                                    |   |
| Opcional                                                                                                    |   |
| O Obrigatório                                                                                                    |   |
| Linha 2 do endereço (apartamento, bloco etc.)                                                                                   |   |
| O Não incluir                                                                                                    |   |
| Opcional Recomendado                                                                                                    |   |
| O Obrigatório                                                                                                    |   |
| Exigir a linha 2 de um endereço pode desencorajar alguns clientes de finalizar a compra e<br>reduzir o total de pedidos da loja | × |
| Telefone do endereço de entrega                                                                                                 |   |
| O Não incluir                                                                                                    |   |
| O Opcional                                                                                                    |   |
| O Obrigatório                                                                                                    |   |

©2025 PagBrasil

# **Configuração** para lojas que oferecem desconto por método de pagamento

Os descontos por método de pagamento agora serão aplicados por meio de um código de desconto automático adicionado ao carrinho de compras, excluindo o valor do frete. Anteriormente, o desconto por método de pagamento era aplicado ao valor total do pedido, de forma independente e cumulativa com outros cupons disponibilizados pela loja.

Por padrão, os cupons de desconto do Shopify não permitem acúmulo com outros cupons de desconto. Neste caso, para que o cupom de desconto por método de pagamento seja aplicado, é necessário que os outros cupons de desconto da loja sejam configurados para serem cumulativos com o cupom de desconto por método de pagamento.

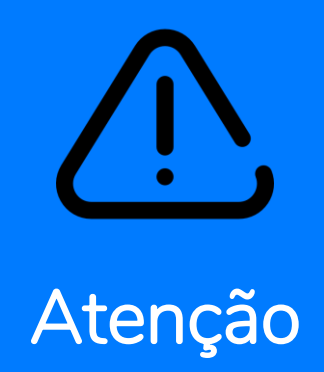

O desconto por método de pagamento da PagBrasil é aplicado como um cupom de desconto do tipo "Desconto no pedido".

Para evitar que vários cupons da loja sejam acumulados no mesmo pedido, indicamos que você não crie outros descontos com este mesmo tipo de cupom.

## **Configuração** para lojas que oferecem desconto por método de pagamento

Para garantir o melhor funcionamento dos descontos em sua loja, recomendamos:

- Acesse o painel Shopify > Descontos e desative todos os seus cupons do tipo "Desconto no pedido".
- Para criar os cupons de desconto desejados, retorne ao menu Descontos e clique em "Criar desconto".
- Selecione o tipo de desconto que deseja oferecer entre as opções "Valor de desconto nos produtos", "Compre X e leve Y" e/ou "Frete grátis". <u>Não utilize o</u> <u>tipo "Valor de desconto no pedido".</u>

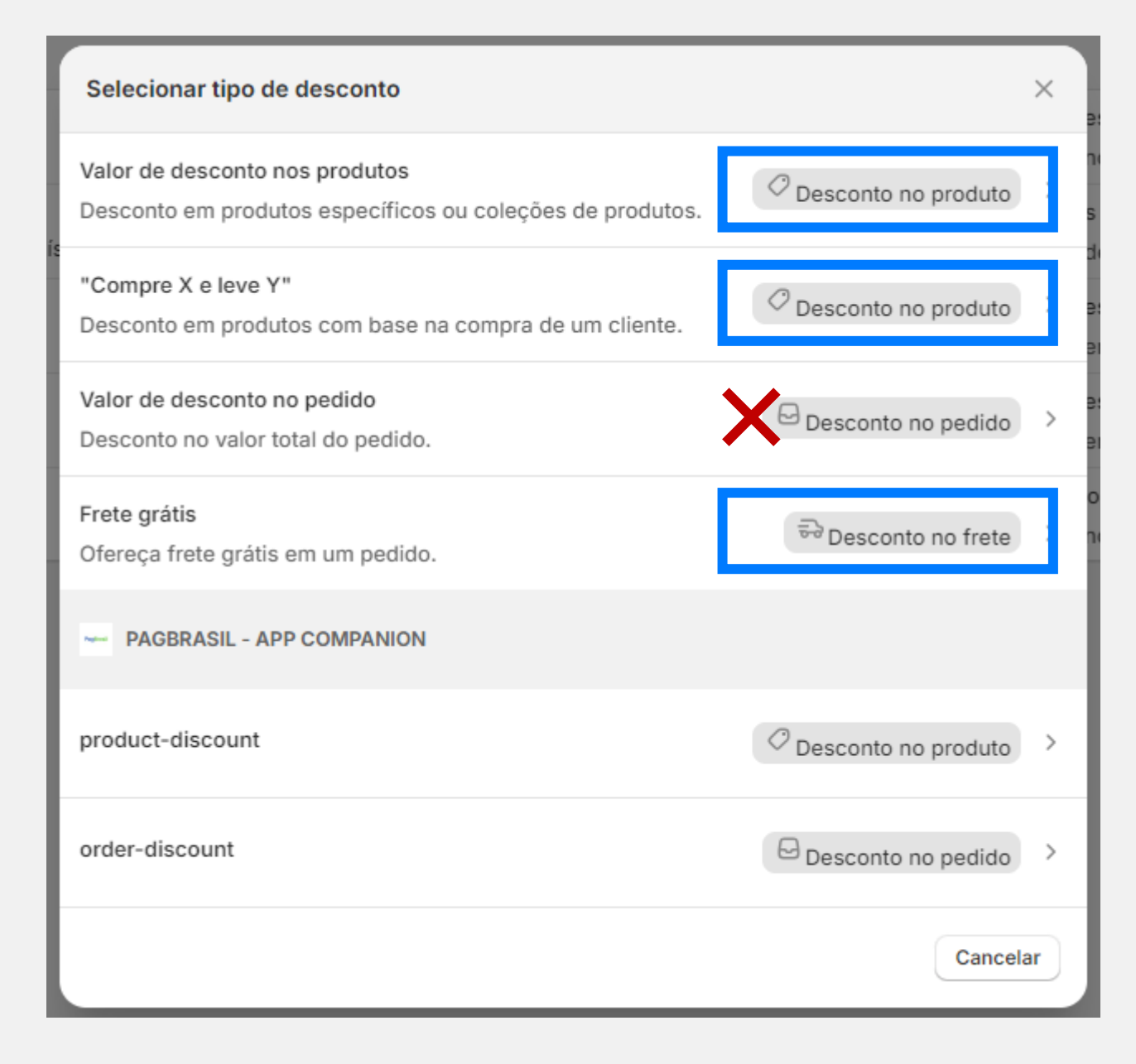

#### **Configuração** dos cupons de desconto da sua loja

- Nas configurações do cupom criado, aplique as condições promocionais desejadas.
- Em "Combinações", habilite a opção "Descontos no pedido".
- 6. Confira se será exibido o texto "1 desconto no pedido está configurado para combinação". Caso conste mais que 1, fique atento que outros cupons também estão habilitados para serem cumulativos com esse cupom.
- Após a finalização desse processo, recomendamos que faça alguns testes para garantir que os cupons serão aplicados conforme o esperado.

#### Combinações

Algumas combinações podem resultar em descontos grandes Teste algumas combinações. Se o desconto total for grande demais, ajuste quais descontos podem ser combinados. <u>Saiba mais</u>

Este desconto de product pode ser combinado com:

#### Descontos em produto

Descontos no pedido

1 desconto no pedido está configurado para combinação.

Os descontos do pedido são aplicados após os descontos de produtos qualificados.

Descontos de frete

## Atenção

- Caso deseje alterar o domínio de sua loja, você deve informar a PagBrasil antes de atualizá-la no Shopify. Isso é importante para garantir o funcionamento correto do checkout transparente.
- O campo "URL do IPN" no painel da PagBrasil é fixo. Se você modificar este campo o plugin poderá não funcionar corretamente.
- Recomendamos realizar uma compra teste em sua loja após a realização da instalação, para confirmar a ativação bem sucedida dos métodos de pagamento.

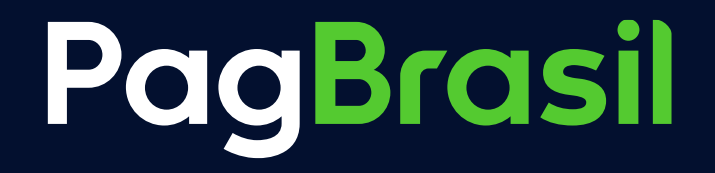